cybozu.com をユーザープロビジョニングに対応させる

Okta のユーザープロビジョニングを cybozu.com で利用する方法をご案内します。

### Features

Okta のユーザーを cybozu.com に同期します。ユーザーの追加や更新、無効化に対応しています。例 えば Okta にユーザーを追加すると cybozu.com にもユーザーが追加されます。 \*本手順書ではユーザーの削除ではなく使用状態を停止中にする方法をご案内します。

サービスの利用ユーザーの同期にも対応しています。ユーザー追加と同時に kintone や Garoon などを 利用できます。

ユーザーの同期で連携する項目は以下の通りです。

- ログイン名
- 表示名
- 姓
- 名
- Email アドレス
- 使用状態

本項目以外は連携できません。

既に利用を開始されている環境(cybozu.com にユーザーが存在する状態)でもご利用いただけます。

組織、役職、グループ(ロール)の同期には対応していません。 また、同期後のログイン名の変更や cybozu.com ユーザーの再作成には対応していません。 対応するには Okta ユーザーの再作成が必要です。

## Requirements

本番の cybozu.com 環境に設定する前に、本番とは別の cybozu.com 環境を利用して検証してください。本番とは別の cybozu.com 環境を取得する方法はこちらをご覧ください。 https://jp.cybozu.help/s/ja/id/05097.html#trial\_restart\_20

cybozu.comの設定は、cybozu.com 共通管理者の権限が必要です。 Okta の設定には、以下のいずれかの Administrators 権限が必要です。

- ・「Organization Administrator」および「Application Administrator」
- 「Super Admin」

事前に SAML 認証の設定が必要です。SAML 認証の設定手順はこちらをご覧ください。 Cybozu\_SSO\_Setting\_Guide\_JP\_v2.pdf (okta.com)

## Step-by-Step Configuration Instructions

### 概要

ここでは設定手順の流れを説明します。具体的な手順は後述します。

■ cybozu.com 側の設定 プロビジョニングを有効化し、API トークンを発行します。

#### ■Okta 側の設定

- (1)アプリケーションの追加Okta から cybozu.com へのプロビジョニングアプリケーションを追加します。
- (2) cybozu.com との接続設定
   cybozu.com の URL や発行した API トークンを設定します。
- (3) サービスライセンス項目の削除不要(未契約)のサービスライセンス項目を削除します。
- (4) 同期対象ユーザーの制御:ユーザー単位での同期 / グループ単位での同期
   cybozu.com にユーザーを同期します。
   同期は、ユーザー単位およびグループ単位で制御できます。

(5)利用サービスの制御

cybozu.com の各種サービス(kintone, Garoon, サイボウズ Office, Mailwise, セキュアアクセス)の利用状態を制御します。 利用サービスはユーザー単位およびグループ単位で制御できます。 手順

■ cybozu.com 側の設定

- https://(サブドメイン名).cybozu.com/ にアクセスします。
   ※サブドメイン名は、お客様の環境によって異なります。
   サブドメイン名が分からない場合は、次の FAQ を参照してください。
   ▼会社コード、ドメイン名、ドメイン ID の確認方法
   https://jp.cybozu.help/s/ja/id/05013.html
- 2. 管理者権限ユーザーのログイン名およびパスワードを入力して、「ログイン」をクリックします。
- 3. サイドメニューにある「cybozu.com 共通管理」をクリックします。

| サービス                                                                | ● お知らせ                                                          |
|---------------------------------------------------------------------|-----------------------------------------------------------------|
| cybozu.com 共通管理                                                     | t} アップデート<br>cybozucom @Garoon ♥<##>x Office @ メールフイズ ● kintone |
| ユーザー管理などの、サービス共通の設定を管理します。<br>このボタンはcybozu.com共通管理権限を持つユーザーに表示されます。 | 2022/2/13(日)に、「cybozu.com」の定期メンテナンスを行いまし                        |
|                                                                     | その他                                                             |
|                                                                     | cybozu.com @Garoon @r#9x Office 🕼 x-1/71X                       |

4. 「cybozu.com 管理」のサイドメニューの ユーザー管理 > 「プロビジョニング」をクリックしま す。

| <b>≜</b> ホーム    | ドメイン:                 | ドメインID:            |
|-----------------|-----------------------|--------------------|
| 契約状況            | 契約状況                  |                    |
| 🛛 ユーザー管理        | ~~~                   |                    |
| 組織/ユーザー         | サービス                  |                    |
| サービスの利用ユーザー     | Garoon                | ユーザー数              |
| 役職<br>グループ(ロール) | サイボウズ Office プレミアムコース | ユーザー数              |
| 一括操作            |                       | ユーザー数              |
| ファイルからの読み込み     |                       | アプリ数               |
| ファイルへの書き出し      | kintone フタンダードコーフ     | 1アプリで1日に実行できるAPIリク |
| ユーザーの一括削除       |                       | カスタマイズできるアプリ数 🤨    |
| 管理者の設定          |                       | スペース数              |
| 組織の事則設正         |                       | ゲストスペース数           |
| 組織面のアクセス惟       | kintone ゲストユーザー       | ユーザー数              |
|                 |                       | - 1 e 244          |

5. プロビジョニング画面にて「プロビジョニングの反映」を「有効」にし、「API トークンの発行」 をクリックします。

プロビジョニング Identity Provider (IdP) を用いて、cybozu.comのユーザー情報を管理します。

プロビジョニングの反映 プロビジョニングを有効にすると、cybozu.comにIdPのユーザー情報が自動的に反映されます。 この場合、ユーザー自身でログイン名を変更できなくなります。 APTトークン APTトークンの発行

6. API トークンの発行画面にて、任意の「有効期限」を選択、「API トークンの概要」を入力し、 「発行」ボタンをクリックします。

| APIトークンの発行                                                       |
|------------------------------------------------------------------|
| 有効期限を選択し、APIトークンを発行します。<br>有効期限<br>無期限 →<br>APIトークンの概要を入力してください。 |
| Okta連携用                                                          |
| キャンセル 発行                                                         |

7. 「API トークンを発行しました。」と表示されたら「API トークン」をコピーし、「閉じる」ボタンをクリックします。

※ダイアログを閉じてしまうと API トークンを再確認できないため、メモしておくことを推奨しま

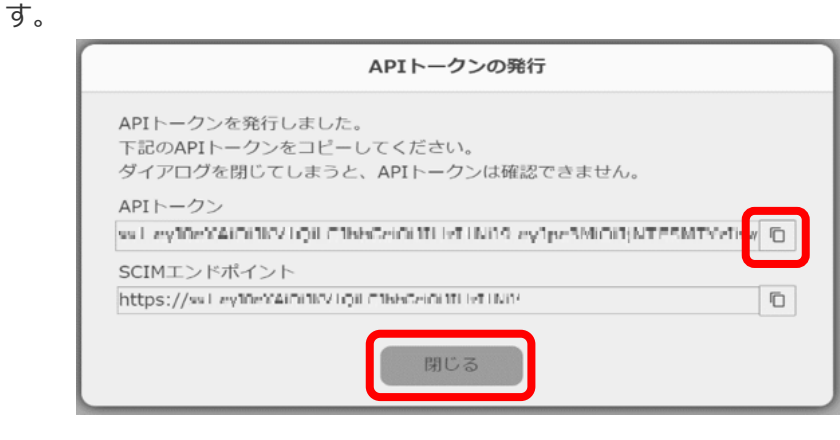

■Okta 側の設定

(1) アプリケーションの追加

- 1. https://(サブドメイン名).okta.com/ にアクセスし、管理者権限のユーザーのユーザー名 およびパスワードを入力して、「サインイン」をクリックします。
- 2. サイドメニューの Applications > Applications を選択します。

| okta            |   | Q Search                        |                           |                       |                               |                |
|-----------------|---|---------------------------------|---------------------------|-----------------------|-------------------------------|----------------|
| Dashboard       | ^ | Overview                        |                           |                       | Status                        |                |
| Dashboard       |   | Overview                        |                           |                       | Status                        |                |
| Tasks           |   | Users •<br>1 70%<br>last 7 days | Groups<br>No groups added | SSO Apps              | Okta service<br>• Operational | Agen<br>No agi |
| Notifications   |   |                                 | Import groups             | ted at 9 New 22:00    |                               |                |
| Getting Started |   |                                 | opua                      | ated at 6 1909, 23:00 |                               |                |
| Directory       | ~ | Tasks                           |                           |                       |                               |                |
| Applications    | ^ | Type Items                      | Description               |                       |                               |                |
| Applications    |   |                                 |                           | All done! N           | o new tasks                   |                |
| Self Service    |   |                                 |                           |                       |                               |                |
| Security        | ~ | Org changes                     |                           | View all              | Security Mo                   | nitorin        |

3. 「Browse App Catalog」をクリックします。

| okta         |   |
|--------------|---|
| Dashboard    | ~ |
| Directory    | ~ |
| Applications | ^ |
| Applications |   |
| Self Service |   |
| Security     | ~ |
| Workflow     | ~ |

4. 検索ボックスで「cybozu」で検索し、検索結果に表示される「Cybozu (cybozu.com)」をクリックします。

| 🛱 Browse App I                 | nteg | ration Catalog                               |                       | Create New App            |
|--------------------------------|------|----------------------------------------------|-----------------------|---------------------------|
| CATEGORIES                     |      |                                              |                       |                           |
| All Integrations               | 7316 | Q cybozu                                     |                       | 8                         |
| Analytics                      | 685  |                                              |                       |                           |
| Apps for Good                  | 13   | INTEGRATIONS                                 |                       |                           |
| Collaboration and Productivity | 1359 | Cybozu (cybozu.com)                          |                       |                           |
| Developer Tools                | 646  | Playbook                                     |                       | SWA                       |
| Directories and HR Systems     | 392  | Flaybook                                     |                       | SWA                       |
| Data Privacy and Consent       | 12   | Cybsafe                                      |                       | SWA, Provisioning         |
| Management                     |      | Cyberator                                    |                       | SAML                      |
| dentity Proofing               | 7    | Outhermore                                   |                       | CAMI                      |
| dentity Governance and         | 22   | Cybereason                                   |                       | SAML                      |
| Administration                 |      | See All Results                              |                       |                           |
| CRM and Marketing              | 745  | "," SIUCK                                    | 20011                 |                           |
| Security                       | 750  | Slack                                        | Zoom                  | Microsoft Office 365      |
| Social Login                   | 8    | SAML SWA Provisioning                        | SAML Provisioning     | SWA WSEED Provisioning    |
| Zero Trust Ecosystem           | 60   | er en er er er er er er er er er er er er er | or man, r. o Maloring | erri, rec. 20, Pronaoring |

5. 「Add」をクリックします。

| <b>O</b> ° cvbozu              | Cybozu (cybozu.com)                                                                                                    |
|--------------------------------|----------------------------------------------------------------------------------------------------|
|                                | Overview                                                                                                    |
|                                | Cybozu.com is the collective name for a series of cloud services provided by Cybozu, Inc. The integration with Okta                                                                                                    |
| Add                            | helps administrators to setup SSO for the following 4 services, Kintone: Business application platform that allows                                                                                                    |
|                                | non-technical users to quickly and painlessly build the apps they need for their businesses. Cybozu Office:                                                                                                    |
|                                | Comprehensive groupware solution for small & medium-sized businesses that combines an established schedule                                                                                                    |
| Categories                     | sharing functionality with other features (e.g. Message Board, File Management System, Email) into one seamless                                                                                                    |
| Collaboration and Productivity | package. Garoon: Groupware solution for large & medium-sized enterprises that is a centralized business portal to                                                                                                    |
|                                | streamline cross-organizational information sharing and better leverage your data by integrating with other products<br>Moliusies. Empil client that diaplace incoming ampile to all team members and controlings the menorement of |
| Capabilities                   | previous correspondence, to greatly improve the efficiency in your organization.                                                                                                    |
| SAML                           |                                                                                                    |
|                                |                                                                                                    |
| Support                        |                                                                                                    |
| E https://cybozu.co.ip         |                                                                                                    |

6. 「Domain Name」に同期する cybozu.com のドメイン名を入力し、「Done」をクリックしま す。(URL が https://sample.cybozu.com/の場合は「sample」と入力してください)

| 🛱 Add Cybozu (cy       | /bozu.com)                                                                                      | 💽° cybozu                                                                                      |
|------------------------|-------------------------------------------------------------------------------------------------|------------------------------------------------------------------------------------------------|
| 1 General Settings     |                                                                                                 |                                                                                                |
| General Settings · R   | equired                                                                                         | <b>6</b>                                                                                       |
| Application label      | Cybozu (cybozu.com) This label displays under the app on your home page                         | General settings<br>All fields are required to add this<br>application unless marked optional. |
| Domain Name            | DD-FGTHK#                                                                                       |                                                                                                |
|                        | Your Company Domain Name. For example, if you log in to<br>https://acme.cybozu.com, enter acme. |                                                                                                |
| Application Visibility | Do not display application icon to users                                                        |                                                                                                |
|                        | Do not display application icon in the Okta Mobile App                                          |                                                                                                |
| Cancel                 | Done                                                                                            |                                                                                                |

- (2)cybozu.com との接続設定
- 1. 「Provisioning」タブを選択し、「Configure API Integration」をクリックします。

| Cy<br>Cy<br>Act   | Cybozu (cybozu.com)       Active •     •       Image: Cybozu (cybozu.com)                                                                                                    |  |
|-------------------|----------------------------------------------------------------------------------------------------|--|
| General Sign On M | Nobile Provisioning Import Assignments                                                                                                    |  |
| Settings          |                                                                                                    |  |
| Integration       | Cybozu (cybozu.com): Configuration Guide     Provisioning Certification: Okta Verified     This provisioning integration is partner-built by Cybozu     Contact partner support: https://cybozu.co.jp/customer/inquiry/      Provisioning is not enabled     Enable provisioning to automate Cybozu (cybozu.com) user account     creation, deactivation, and updates.     Configure API Integration |  |

 「Enable API integration」にチェックし、「API Token」に cybozu.com 側の設定で発行した API トークンを入力し、「Test API Credentials」をクリックします。

| Cy<br>O₀°cybozu Acti | bozu (cybozu.com)                                                                                                    |
|----------------------|----------------------------------------------------------------------------------------------------|
| General Sign On M    | Nobile Provisioning Import Assignments                                                                                                    |
| Settings             |                                                                                                    |
| Integration          | <ul> <li>Cybozu (cybozu.com): Configuration Guide         Provisioning Certification: Okta Verified         This provisioning integration is partner-built by Cybozu         Contact partner support: https://cybozu.co.jp/customer/inquiry/         </li> <li>Cancel</li> <li>Enable API integration</li> <li>Enter your Cybozu (cybozu.com) credentials to enable user import and provisioning features.</li> </ul> |
|                      | Test API Credentials                                                                                                    |

3. 「successfully!」と表示されたら、「Save」をクリックします。

| ← Back to Applications |                                                                                             |
|------------------------|---------------------------------------------------------------------------------------------|
| Z Cyb                  | oozu (cybozu.com)                                                                           |
| O Cybozu Activ         | e 🔹 🕒 🗼 View Logs Monitor Imports                                                           |
|                        |                                                                                             |
| General Sign On M      | bbile Provisioning Import Assignments                                                       |
| Settings               |                                                                                             |
| Integration            |                                                                                             |
|                        | Cybozu (cybozu.com): Configuration Guide                                                    |
|                        | Provisioning Certification: Okta Verified                                                   |
|                        | This provisioning integration is partner-built by Cybozu                                    |
|                        | Contact partner support: https://cybozu.co.jp/customer/inquiry/                             |
|                        | Cancel                                                                                      |
|                        | Cybozu (cybozu.com) was verified successfully!                                              |
|                        |                                                                                             |
|                        | Enable API integration                                                                      |
|                        | Enter your Cybozu (cybozu.com) credentials to enable user import and provisioning features. |
|                        | API Token                                                                                   |
|                        |                                                                                             |
|                        | Test API Credentials                                                                        |
|                        | Save                                                                                        |

4. 「Provisioning to App」にて「Edit」をクリックします。

| Settinge    |                                                                                                    |
|-------------|----------------------------------------------------------------------------------------------------|
| То Арр      |                                                                                                    |
| To Okta     |                                                                                                    |
| Integration | Provisioning to App                                                                                                    |
|             | Create Users                                                                                                    |
|             | Update User Attributes Okta updates a user's attributes in Cybozu (cybozu.com) when the app is assigned. Future attribute changes to the Okta user profile will automatically overwrite the corresponding attribute value in Cybozu (cybozu.com) |
|             | Deactivate Users                                                                                                    |
|             |                                                                                                    |
|             | Deactivates a user's Cybozu (cybozu.com) account when it is unassigned in Okta or their Okta account is<br>deactivated. Accounts can be reactivated if the app is reassigned to a user in Okta.                                                  |

- 5. 以下の「Enable」をチェックし、「Save」をクリックします。
  - Create Users
  - Update User Attributes
  - Deactivate Users

| Cybozu (cybozu.com) |                                                                                                    |  |  |  |
|---------------------|----------------------------------------------------------------------------------------------------|--|--|--|
| Activ               | 💌 💌 🎩 View Logs Monitor Imports                                                                                                    |  |  |  |
| General Sign On M   | obile Provisioning Import Assignments                                                                                                    |  |  |  |
| Settings            |                                                                                                    |  |  |  |
| То Арр              |                                                                                                    |  |  |  |
| To Okta             |                                                                                                    |  |  |  |
| Integration         | Provisioning to App Cancel                                                                                                    |  |  |  |
|                     | Create Users 🖉 Enable                                                                                                    |  |  |  |
|                     | Creates or links a user in Cybozu (cybozu.com) when assigning the app to a user in Okta.                                                                                                    |  |  |  |
|                     | The default username used to create accounts is set to Okta username.                                                                                                    |  |  |  |
|                     | Update User Attributes 🖉 Enable                                                                                                    |  |  |  |
|                     | Okta updates a user's attributes in Cybozu (cybozu.com) when the app is assigned. Future attribute changes made<br>to the Okta user profile will automatically overwrite the corresponding attribute value in Cybozu (cybozu.com). |  |  |  |
|                     | Deactivate Users 🖉 Enable                                                                                                    |  |  |  |
|                     | Deactivates a user's Cybozu (cybozu.com) account when it is unassigned in Okta or their Okta account is deactivated. Accounts can be reactivated if the app is reassigned to a user in Okta.                                       |  |  |  |
|                     | Save                                                                                                    |  |  |  |

#### (3) サービスライセンス項目の削除

cybozu.com のサービス(kintone, Garoon, サイボウズ Office, Mailwise, セキュアアクセス)のう ち未契約のサービスがある場合、サービスライセンス項目を削除する必要があります。 ※誤って契約しているサービスライセンスの項目を削除した場合、ユーザー同期にてエラーとなるた め、アプリ設定を中断して後述の「プロビジョニングの停止」および「プロビジョニングの再開」を実 施してください。

1. 画面を下にスクロールし、「Cybozu (cybozu.com) Attribute Mappings」の「Go to Profile Editor」をクリックします。

| Deactivate Us                                                                      | ers                                                      |                                                                                  |                                             | Enabl |
|------------------------------------------------------------------------------------|----------------------------------------------------------|----------------------------------------------------------------------------------|---------------------------------------------|-------|
| Deactivates a use<br>deactivated. Acco                                             | er's Cybozu (cybozu.c<br>ounts can be reactiva           | com) account when it is unassigned in<br>ated if the app is reassigned to a user | n Okta or their Okta account is<br>in Okta. |       |
| <b>Cybozu (cy</b><br>Select a(n) Cyboz                                             | bozu.com) At                                             | tribute Mappings                                                                 | stored in Okta.                             |       |
| 🖊 Go to Profil                                                                     | e Editor C For                                           | rce Sync                                                                         |                                             |       |
| Go to Profil Attribute                                                             | e Editor C For<br>Attribute Type                         | rce Sync<br>Value                                                                | Apply on                                    |       |
| <ul> <li>Go to Profil</li> <li>Attribute</li> <li>Username<br/>userName</li> </ul> | e Editor C For<br>Attribute Type<br>Personal             | Value<br>Configured in Sign On settings                                          | Apply on                                    |       |
| Go to Profil  Attribute Username userName Given name givenName                     | e Editor C For<br>Attribute Type<br>Personal<br>Personal | Value Configured in Sign On settings user.firstName                              | Apply on Create and update                  | ×     |

2. 「Attributes」内の各サービスライセンスの項目のうち、未契約のサービスライセンスの項目の横の「×」をクリックし、項目を削除します。

← Back to profiles

Profile Editor

| Cybozu (cybozu.com) User |               |                     | · · · · · · · · · · · · · · · · · · · | Eur      | Cybe           | )ZU   |   |
|--------------------------|---------------|---------------------|---------------------------------------|----------|----------------|-------|---|
| )isplay name             | Cybozu        | ı (cybozu.com) User |                                       |          | Cybozu (cybozu | .com) |   |
| escription               |               |                     |                                       |          |                |       |   |
| 'ariable name 🏾 🎱        | kinton        | e_ffdebe5           |                                       |          |                |       |   |
| ttributes                |               |                     |                                       |          |                |       |   |
| + Add Attribute          | ' Mappings    |                     |                                       |          |                |       |   |
| ILTERS                   | Display Name  | Variable Name       | Data type                             | Attribut | е Туре         |       |   |
| ull<br>Base              | Username      | userName            | string                                | Base     |                | 0     | × |
| Custom                   | Given name    | givenName           | string                                | Base     |                | 0     | × |
| $\sim$                   | $\sim$        | $\sim$              | $\checkmark$                          | S        | $\checkmark$   | 6     | 6 |
|                          | kintone       | kintone             | string                                | Custom   |                | 1     | × |
|                          | Garoon        | Garoon              | string                                | Custom   |                | 1     | × |
|                          | Cybozu Office | CybozuOffice        | string                                | Custom   |                | 1     | × |
|                          | Mailwise      | Mailwise            | string                                | Custom   |                | 1     | × |
|                          | SecureAccess  | SecureAccess        | string                                | Custom   |                | 1     | × |
|                          |               |                     |                                       |          |                |       |   |

3. 確認画面が表示されたら、「Delete Attribute」をクリックします。

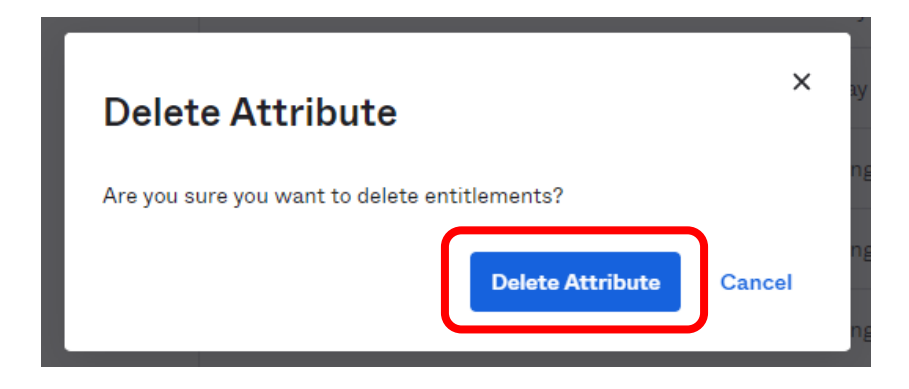

(4) 同期対象ユーザーの制御

<ユーザー単位での同期>

1. 「Assignments」タブを選択します。

| Cybozu (cybozu.com) |         |              |              |        |             |          |
|---------------------|---------|--------------|--------------|--------|-------------|----------|
| General             | Sign On | Mobile       | Provisioning | Import | Assignments |          |
| Assign              | Con     | vert assignm | ents 🔻       | Q      | Search      | People v |

2. 「Assign」をクリックし、「Assign to People」をクリックします。

| Cybozu (cybozu.com)       |                                                         |  |  |  |
|---------------------------|---------------------------------------------------------|--|--|--|
| General Sign On Mobile    | Provisioning Import Assignments                         |  |  |  |
| Assign V Convert assignme | Q Search People T                                       |  |  |  |
| F Assign to People        | Туре                                                    |  |  |  |
| Pe Assign to Groups       |                                                         |  |  |  |
| Groups                    | 01101110<br>01101111<br>01120100<br>01101000<br>0110100 |  |  |  |

3. 同期対象のユーザーの横にある「Assign」をクリックします。

| Assign Cybozu (cybozu.com) to People | ×      |
|--------------------------------------|--------|
| Q Search                             |        |
| テストユーザ1<br>ch.comの90+tiggmail.com    | Assign |
|                                      |        |
|                                      | Done   |

4. ユーザー名を入力、利用サービスを指定し、「Save and Go Back」をクリックします。

※ユーザー名には Sign On 設定で設定されている値が初期値として入力されます。Sign On 設定については後述の「ユーザー名の初期値設定」を参照してください。

※ユーザー名(ログイン名)は変更できないため、ご注意ください。変更が必要な場合は、Oktaのディレクトリにユーザーを新規作成し、同期し直す必要があります。

※利用サービスの割り当てについては、後述の「(5)利用サービスの制御」をご参照ください。

| Assign Cybozu (d | cybozu.com) to People × |
|------------------|-------------------------|
| User Name        | ТЕЅТООО                 |
| Given name       | ユーザ1                    |
| Family name      | テスト                     |
|                  |                         |
| Mailwise         | Enable •                |
| SecureAccess     | Enable •                |
|                  | Save and Go Back        |

5. 同期対象ユーザーの割り当てが完了したら、「Done」をクリックします。

| Assign Cybozu (cybozu.com) to People | ×        |
|--------------------------------------|----------|
| Q Search                             |          |
| ユーザ1 テスト<br>-ch.com/RO+tEginalisaen  | Assigned |
|                                      | Done     |

<グループ単位での同期>

1. 「Assignments」タブを選択します。

| Cybozu (cybozu.com) |         |                |              |        |             |          |
|---------------------|---------|----------------|--------------|--------|-------------|----------|
| General             | Sign On | Mobile         | Provisioning | Import | Assignments |          |
| Assign              | Co      | onvert assignm | ients 🔻      | ٩      | Search      | People • |

2. 「Assign」をクリックし、「Assign to Group」をクリックします。

| Cybozu (cybozu.com)    |                                                        |  |  |  |  |
|------------------------|--------------------------------------------------------|--|--|--|--|
| General Sign On Mobile | Provisioning Import Assignments                        |  |  |  |  |
| Assign Convert assign  | nents T Q Search People T                              |  |  |  |  |
| Assign to Groups       | lype                                                   |  |  |  |  |
| Groups                 | 01101110<br>01101111<br>01120100<br>0110100<br>0110101 |  |  |  |  |

3. 同期対象のグループの横にある「Assign」をクリックします。

| As | sign Cybozu (cybozu.com) to Groups         | ×      | 4 |
|----|--------------------------------------------|--------|---|
| Q  | Search                                     |        | н |
| 0  | Everyone<br>All users in your organization | Assign | I |
| 0  | グループ001                                    | Assign |   |
|    |                                            |        | l |
|    |                                            | Done   | • |

4. 利用サービスを選択し、「Save and Go Back」をクリックします。
※利用サービスの入力方法については後述の「(5)利用サービスの制御」をご参照ください。
※ユーザー名は Sign On 設定で設定されている値となり、変更できません。Sign On 設定については
後述の「ユーザー名の初期値設定」を参照してください。

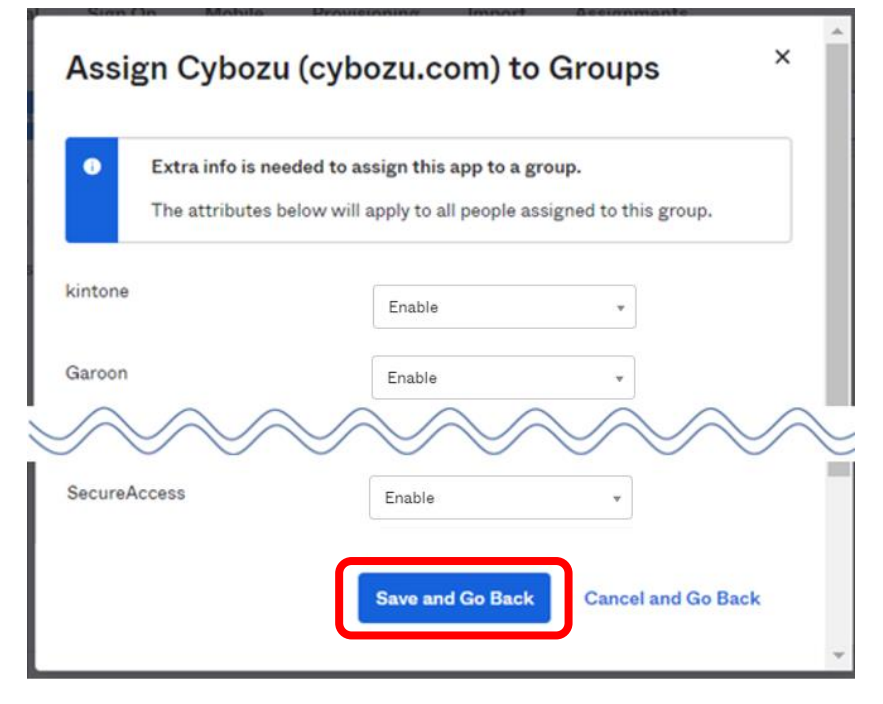

5. 対象グループの割り当てが完了したら、「Done」をクリックします。

| As | sign Cybozu (cybozu.com) to                | Groups   |
|----|--------------------------------------------|----------|
| 0  | Everyone<br>All users in your organization | Assign   |
| 0  | グループ001                                    | Assigned |
|    |                                            |          |
|    |                                            | Done     |

(5)利用サービスの制御

ユーザーもしくはグループの Assign 画面もしくは Assignments 編集画面にて操作します。 ※未契約のサービスの項目は事前に削除する必要があります。

前述の「(3)サービスライセンス項目の削除」をご参照ください。

- 3. 各サービス名の利用状況に応じて以下の通り選択し、「Save」をクリックします。
  - ・サービス利用を許可する場合 : Enable
  - ・サービス利用を禁止する場合 : Disable

▼例:ユーザー「TEST0001」に対して kintone のみ利用を許可する場合

| Edit User Assignme | ent ×       |
|--------------------|-------------|
| User Name          | TESTOOO     |
| Given name         | ユーザ1        |
| Family name        | テスト         |
| $\sim$             |             |
| kintone            | Enable 👻    |
| Garoon             | Disable *   |
| Cybozu Office      | Disable •   |
| Mailwise           | Disable •   |
| SecureAccess       | Disable •   |
|                    | Save Cancel |

# Troubleshooting and Tips

- ■プロビジョニングの停止 以下の手順でプロビジョニングを停止できます。
  - 1. 「Provisioning」タブを選択し、「Integration」をクリックします。

![](_page_16_Picture_3.jpeg)

2. 「Edit」をクリックします。

| Cyl<br>Cybozu                                | bozu (cybozu.com)                                                                                                    |
|----------------------------------------------|----------------------------------------------------------------------------------------------------|
| General Sign On M                            | 1obile Provisioning Import Assignments                                                                                                    |
| Settings<br>To App<br>To Okta<br>Integration | <ul> <li>Cybozu (cybozu.com): Configuration Guide</li> <li>Provisioning Certification: Okta Verified</li> <li>This provisioning integration is partner-built by Cybozu</li> <li>Contact partner support: https://cybozu.co.jp/customer/inquiry/</li> </ul> |
|                                              | Integration Edit Enable API integration Enter your Cybozu (cybozu.com) credentials to enable user import and provisioning features. Test API Credentials API Token ••••••••                                                                                |

3. 「Enable API Integration」のチェックを外し、「Save」をクリックします。

| <b>O</b> °cvł | Cyb        | oozu (cybozu.com)                                               |        |
|---------------|------------|-----------------------------------------------------------------|--------|
| U Cyr         | Active     | re 🔹 💷 🎩 View Logs Monitor Imports                              |        |
| General       | Sign On Mo | obile Provisioning Import Assignments                           |        |
| Settings      |            |                                                                 |        |
| То Арр        |            |                                                                 |        |
| To Okta       |            | Cybozu (cybozu.com): Connguration Guide                         |        |
| Integration   |            | Provisioning Certification: Okta Verified                       |        |
|               |            | This provisioning integration is partner-built by Cybozu        |        |
|               |            | Contact partner support: https://cybozu.co.jp/customer/inquiry/ |        |
|               |            | Integration                                                     | Cancel |
|               |            | Enable API integration                                          |        |
|               |            |                                                                 | Save   |

■プロビジョニングの再開

以下の手順でプロビジョニングを再開できます。 停止中の変更内容は自動では反映されません。 反映させる場合は、「Force Sync」を行なう必要があります。(手順 5 をご参照ください)

1. 同期を再開する場合は、「Provisioning」タブの「Integration」にて「Enable API Integration」 にチェックを入れ、「Save」をクリックします。

| <b>O</b> ₀° cybozu | Active • | View                         | Logs Monitor Imports                                       |
|--------------------|----------|------------------------------|------------------------------------------------------------|
| General Sign On    | Mobile   | Provisioning Import          | Assignments                                                |
| Settings           |          |                              |                                                            |
| ntegration         | 6        | Cybozu (cybozu.com): C       | Configuration Guide                                        |
|                    |          | Provisioning Certification   | n: Okta Verified                                           |
|                    |          | This provisioning integra    | tion is partner-built by Cybozu                            |
|                    |          | Contact partner support:     | : https://cybozu.co.jp/customer/inquiry/                   |
|                    |          |                              | Cance                                                      |
|                    |          | Enable API integration       |                                                            |
|                    |          |                              |                                                            |
|                    | Enter    | ryour Cybozu (cybozu.com) cr | edentials to enable user import and provisioning features. |
|                    | APIT     | oken                         | •••••                                                      |
|                    |          |                              |                                                            |
|                    |          |                              | Test API Credentials                                       |
|                    |          |                              |                                                            |

- 2. 「Provisioning」タブの「To App」にて以下の「Enable」をチェックし、「Save」をクリックし ます。
  - Create Users
  - Update User Attributes
  - Deactivate Users

| ttings<br>Ann |                                                                                                    |                                                                                               |                                           |
|---------------|----------------------------------------------------------------------------------------------------|-----------------------------------------------------------------------------------------------|-------------------------------------------|
| Okta          | okta                                                                                                   | → Oo° cybozu                                                                                  |                                           |
| egration      | Provisioning to App                                                                                    |                                                                                               | Cancel                                    |
|               | Create Users                                                                                           |                                                                                               | 🔽 Enab                                    |
|               | Creates or links a user in Cybozu (cybozu.com) w                                                       | hen assigning the app to a user in Okta.                                                      |                                           |
|               | The default username used to create accounts is                                                        | set to Okta username.                                                                         |                                           |
|               | Update User Attributes                                                                                 |                                                                                               | 🔽 Enab                                    |
|               | Okta updates a user's attributes in Cybozu (cybo<br>to the Okta user profile will automatically overwr | zu.com) when the app is assigned. Future at<br>rite the corresponding attribute value in Cybe | tribute changes made<br>ozu (cybozu.com). |
|               | Deactivate Users                                                                                       |                                                                                               | 🔽 Enab                                    |
|               | Departicutes a contra Colory (subary com) account                                                      | nt when it is unassigned in Okta or their Okt                                                 | a account is                              |

- cybozu.com のサービス(kintone, Garoon, サイボウズ Office, Mailwise, セキュアアクセス) のうち未契約のサービスがある場合、サービスライセンス項目を再度削除する必要があります。
   「(3)サービスライセンス項目の削除」を参照してください。
- 4. 停止中のユーザー情報の変更を反映する場合は、「Provisioning」タブを選択します。

| Cy<br>Cy<br>Cy<br>Ina | bozu (cybozu.cor         | <b>n)</b><br>View Logs Monitor | Imports |                   |        |
|-----------------------|--------------------------|--------------------------------|---------|-------------------|--------|
| General Sign On       | Mobile Provisioning Impo | ort Assignments                | 3       |                   |        |
| Settings              |                          |                                |         |                   |        |
| То Арр                |                          | okta                           | -       | <b>⊙</b> ° cybozu |        |
| To Okta               |                          |                                |         |                   |        |
| Integration           | Provisioning to App      |                                |         |                   | Edit   |
|                       | Create Users             |                                |         |                   | Enable |

5. 画面をスクロールし、「Cybozu (cybozu.com) Attribute Mappings」の「Force Sync」をクリ ックします。

![](_page_19_Picture_1.jpeg)

■ cybozu.com で IP アドレス制限を利用している場合

IP アドレス制限を行なっている cybozu.com に接続しようとすると、エラーとなるため、 cybozu.com にて、Okta の IP アドレスをすべて(約 2,500 個)許可する必要があります。 ※Okta の IP アドレスが許可されていない場合、本手順の「Okta 側の設定 > (2) cybozu.com との接続設定」にて以下のエラーメッセージが表示されます。

・エラーメッセージ:アクセスするには認証が必要です。

cybozu.com への許可する IP アドレスの追加の方法および Okta の IP アドレスについては、 以下のリンク先をご参照ください。

▼cybozu.com の「IP アドレス制限の設定方法」

https://faq.cybozu.info/alphascope/cybozu/web/kintone/Detail.aspx?id=1781

▼Okta の IP アドレスリスト

https://help.okta.com/en/prod/Content/Topics/Security/ip-address-allow-listing.htm

■ユーザーを停止・使用再開したい場合

cybozu.com のユーザーも停止中にするには、Assignment を解除します。 ※Okta のユーザーを停止した場合も、cybozu.com のユーザーも停止中になります。

<ユーザー単位での停止>

General

Sign On

Mobile

1. 「Assignments」タブを選択します。

| <b>O</b> ₀° cyl | bozu (  | Cybozu<br>Active • | I (cybozu    | .com)  | .ogs Monitor Import | S        |
|-----------------|---------|--------------------|--------------|--------|---------------------|----------|
| General         | Sign On | Mobile             | Provisioning | Import | Assignments         |          |
| Assign          | Con     | vert assignm       | ients 🔻      | Q      | Search              | People • |

2. 「People」を選択し、停止対象のユーザーの横にある「×」をクリックします。

Provisioning

| Assign 🔻 | Convert assignments 🔻                        | Q Search    | People <b>*</b> |
|----------|----------------------------------------------|-------------|-----------------|
| Filters  | Person                                       | Туре        |                 |
| People   | ユーザ1 テスト                                     | la dividual |                 |
| Groups   | <ul> <li>-cb.coctxS0+tEginalisant</li> </ul> | Individual  |                 |

Import

Assignments

3. 確認画面が表示されたら、「OK」をクリックします。

![](_page_21_Picture_8.jpeg)

使用を再開する場合は再度 Assign を行ないます。
 ※「(4)同期対象ユーザーの制御」をご参照ください。

#### <グループ単位での停止>

1. 「Assignments」タブを選択します。

| <b>O</b> b° cyl | bozu C  | ybozu        | i (cybozu)   | .com)  | Logs Monitor Im | ports    |
|-----------------|---------|--------------|--------------|--------|-----------------|----------|
| General         | Sign On | Mobile       | Provisioning | Import | Assignments     |          |
| Assign          | Con     | vert assignm | ents 🔻       | ٩      | Search          | Groups 🔻 |

2. 「Groups」を選択し、停止対象のグループの横にある「×」をクリックします。

| Q Search Groups • |
|-------------------|
|                   |
|                   |
|                   |
|                   |
|                   |
|                   |

3. 確認画面が表示されたら、「OK」をクリックします。

![](_page_22_Picture_6.jpeg)

使用を再開する場合は再度 Assign を行ないます。
 ※「(4)同期対象ユーザーの制御」をご参照ください。

#### ■ユーザー名の初期値設定

Assign 時のユーザー名の初期値にどの値を設定するか指定することができます。 1. 「Sign On」タブを選択し、「Settings」内の「Edit」をクリックします。

| Cybozu (cybozu.com)                                                                                          |                                                                                       |
|----------------------------------------------------------------------------------------------------|---------------------------------------------------------------------------------------|
| General Sign On Mobile Provisioning Import Assignments                                                       |                                                                                       |
| Settings                                                                                                    | About<br>SAML 2.0 streamlines the end user<br>experience by not requiring the user to |
| Sign on methods                                                                                              | know their credentials. Users cannot<br>edit their credentials when SAML 2.0 is       |
| The sign-on method determines how a user signs into and manages their credentials for an                     | configured for this application.                                                      |
| application. Some sign-on methods require additional configuration in the 3 <sup>rd</sup> party application. | Additional configuration in the 3rd<br>party application may be required to           |
| Application username is determined by the user profile mapping. Configure profile mapping                    | complete the integration with Okta.                                                   |
|                                                                                                    | Application Username                                                                  |

2. 画面をスクロールし、「Application user format」に初期値にしたい値を設定し、「Save」をク リックします。

| Credentials Details            |                                                                             |
|--------------------------------|-----------------------------------------------------------------------------|
| Application username format    | Okta username 🗸                                                             |
| Update application username on | Create only                                                                 |
| Password reveal                | Allow users to securely see their password (Recommended)                    |
|                                | Password reveal is disabled, since this app is using SAML with no password. |

| 設定値                  | 説明                                             |
|----------------------|------------------------------------------------|
| Custom               | Okta の任意のユーザー情報                                |
|                      | ※指定できる値は「Expression Language Reference」のリンク先を参 |
|                      | 照してください。                                       |
| Email                | Okta のメールアドレス                                  |
| Email Prefix         | プレフィックス付のメールアドレス                               |
| Okta username        | Okta のユーザー名                                    |
| Okta username prefix | プレフィックス付のユーザー名                                 |
| (None)               | 初期値なし                                          |
|                      | ※Group で Assign した場合、ユーザー名が未入力となり同期エラーとな       |
|                      | るため、Assign 後に1人ずつユーザー名を入力する必要があります。            |